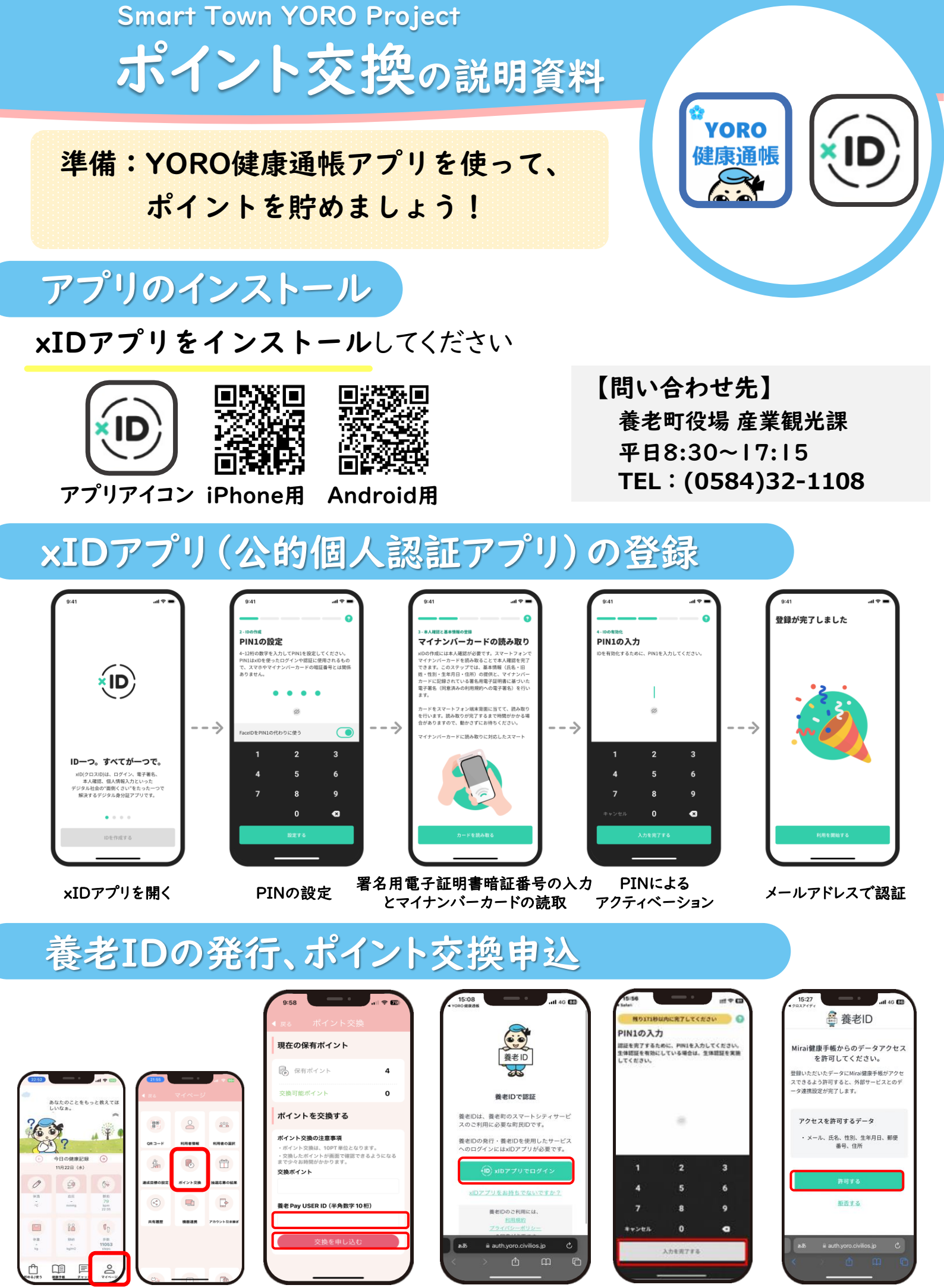

「マイページ」を選択し、 「ポイント交換」をタップ 「養老Pay USER ID」を 「xIDでログイン」を選択 入力し、「交換を申し込む」をタップ 「xIDの認証PIN入力 または「生体認証」 データ連携同意確認し、 申込み完了

## xIDアプリ(公的個人認証アプリ)の登録 一詳細一

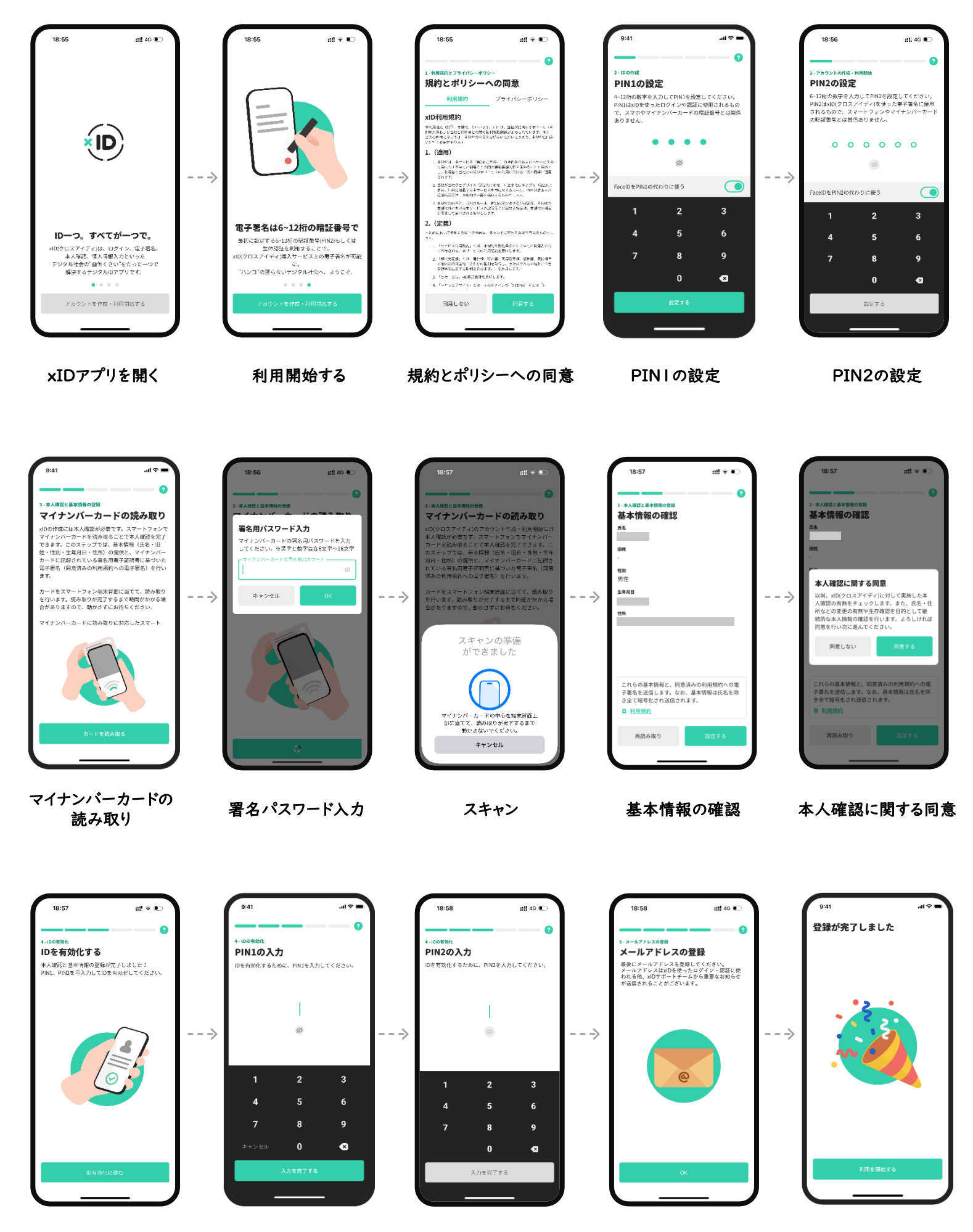

IDの有効化

PINIの入力

PIN2の入力

メールアドレスの登録

登録完了